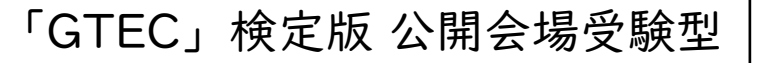

「GTEC」は株式会社ベネッセコーポレーションの登録商標です。

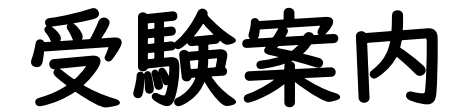

【発行】株式会社ベネッセコーポレーション

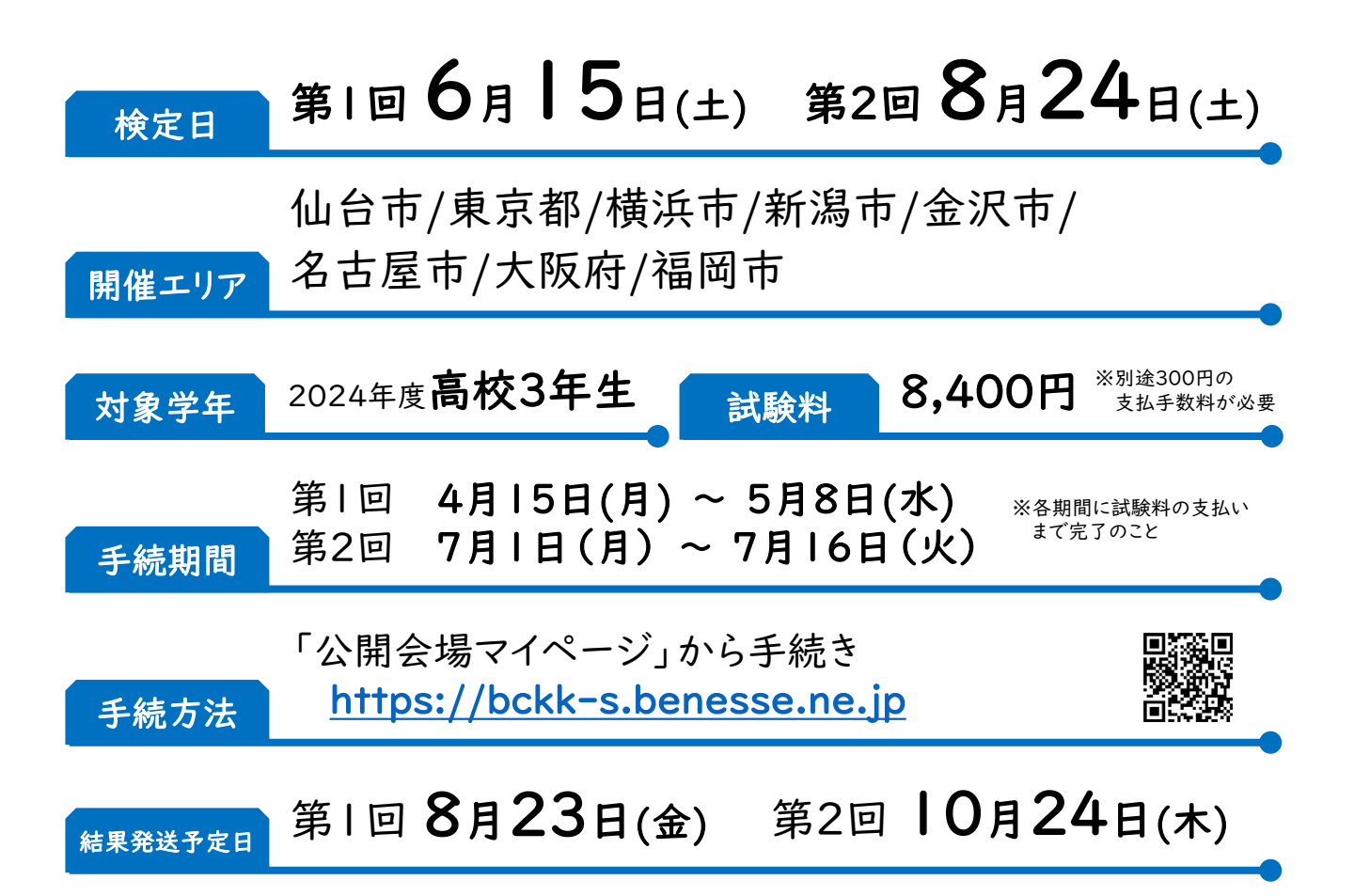

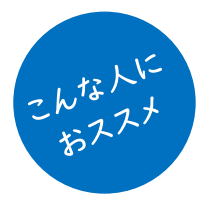

## 英語で外部検定を利用した大学受験を検討している人

- ▶ 現在、全国558(約半数)の大学・短大で英語外部検定を入試で活用できます!
- ▶ 年々活用できる大学・短大は増加しており、これからの入試では英語外部検定をうまく利用 することによって、大学入試を有利に進められるかもしれません!?

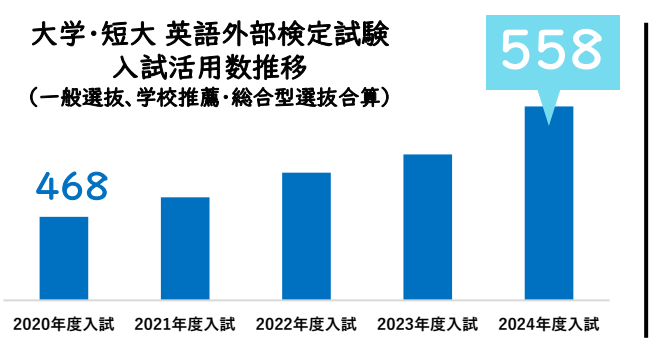

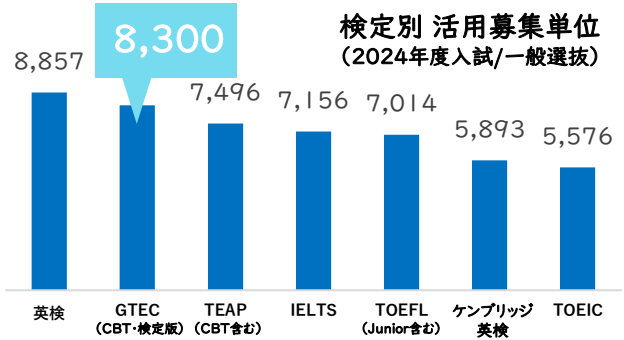

# はじめに/「公開会場マイページ」へのログイン準備

「GTEC」検定版 公開会場受験型の受験に関する申込・支払手続きや各種対応は、 「公開会場マイページ」で行います。

URL https://bckk-s.benesse.ne.jp

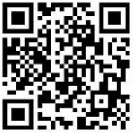

### お気に入り登録しておくと便利です!

|                                                       | 八明会相つてかった                                                                                                    |
|-------------------------------------------------------|----------------------------------------------------------------------------------------------------|
|                                                       | 公用会場マ1ハーン                                                                                                    |
| 237257752000000                                       | お知らせ                                                                                                    |
| ◎ ログインが知らて、パスワードを知時化した方はこちら                           | 2023年XX月XX日 第2回検定の申込期間終了間近です                                                                                                    |
| 1ロヴインID                                               |                                                                                                    |
| SASSI0123456789 または 登録したメールアドレス                       |                                                                                                    |
| パスワード                                                 | 受験情報の確認                                                                                                    |
| 登録したパスワード                                             | 2023年度 ~                                                                                                    |
| □ 京和Pi-GuDA力を報する<br>□ メールアドレスをログインIDとして登録する<br>ログイン ・ | 高本情報を確認したい既定を知んていたい。<br>ここから申じ込みちできます。同じ検定回が複数ある場合は、<br>先生の指示に従い、コース名に注意して選択して代さい。<br>支払手続きを行う場合は【生徒申込Web】に進み、支払手続きを行いたい対象<br>を選択してください。 |
|                                                       | 検定 試験日 状態 天然 スパイクルル<br>スコア圧明<br>素 書                                                                                                    |
|                                                       | ペネッセ学園<br>GTEC第2回検定公開会場 08/26 <u>未申込</u><br>受験型                                                                                          |
|                                                       | ベネッセ学園<br><u>GTEC第1回境定公開会場</u> 06/10 支払い済(承諾<br><u>受除型</u> 済)<br>法                                                                       |
|                                                       |                                                                                                    |

「公開会場マイページ」へのログインには、「マナビジョン」ログイン画面を利用しています。そのため、SASSI+10桁の数字のログインIDとパスワードが必要です。

→ログインIDは、ベネッセのテストの成績表や学校から配付されたログインカードに記載されています。 →「マナビジョン」に初めてログインする方、初期登録がまだの方は、初期登録が必要です。初期登録は 「マナビジョン」ログイン画面から行います。

→パスワードは初期登録時に登録します。

→ログインIDや初期登録については、次のURLの内容も参考になさってください。 https://manabi.benesse.ne.jp/doc/faq/idpw\_index.html

端末およびOS推奨環境

| 端末      | OSバージョン                      | 利用可能ブラウザ                          |
|---------|------------------------------|-----------------------------------|
| パソコン    | 日本語版<br>Windows®10/11        | Edge (Chromium) または Google Chrome |
| スマートフォン | iOS 15.7以上<br>Android 11.0以上 | 各端末に搭載されている標準ブラウザ                 |

※各種タブレットも使えますが、詳細動作確認ができ次第、推奨環境として追加してご案内予定です。 ※一部のブラウザや機種では、デザインが崩れるなど、一部不具合が生じる可能性があります。

### 【参考】「マナビジョン」から「公開会場マイページ」へのアクセス

「マナビジョン」から「公開会場マイページ」にアクセスすることも可能です。 その場合は、次の手順を参考に作業を行ってください。 「公開会場マイページ」は「マナビジョン」のマイページとは異なります。

- 「マナビジョン」にログインする SASSI+数字10桁のログイン IDとパスワードを メッセージ 
   マ パンフ・算書
   日 ログアウト
   Q 気になるワードで検索
   入力し、「マナビジョン」にログインします。 授業やテストなどで今すぐ教材を利用する場合はこちら タイプやこだわりから 2. 「成績・学習」に進む パソコンの場合、TOPページ上部にあるメニュー から「成績・学習」に進みます。 710 2 . 大学を調べる
  専門学校を調べる 職業・学問を調べる 🗸 成績・学習 🗸 コラム ココには入らないで! どで今すぐ教材を利用する場合はこちら 成績・学習 こちらからも進めます
  - スマートフォン等の場合、 = をタップ→「成績・学習」の ∨ をタップ→「成績・学習トップ」に 進みます。

| → httm:     → マナビジョウ 空話     → マナビジョウ マナビシスのお知らせ     → マナビンスのお知らせ     → マナビンスのお知らせ     → マナビスのお知らせ     → マナビスのお知らせ     → マナビスのお知らせ     → マナビスのお知らせ     → マナビスのお知らせ     → マナビンスのお知らせ     → マナビンスカ | ļ  | <mark>≫ Denses</mark><br><b>● マナビジョ</b> リ<br>副べる | X72-9 757-88 | Q × |     | ≫ Rensest<br>● マナビジョン<br>別べる | x12-2 107. | 9 | × |
|----------------------------------------------------------------------------------------------------|----|--------------------------------------------------|--------------|-----|-----|------------------------------|------------|---|---|
| 🚨 キミ のマイページ  成編・学習 >                                                                                                    |    | 大学を調べる                                           |              | •   |     | 大学を調べる                       |            |   | > |
|                                                                                                    | •  | 専門学校を調べる                                         |              | >   |     | 専門学校を調べる                     |            |   | • |
| こららからも進めます                                                                                                    |    | 職業・学問を調べる                                        |              | ~   |     | 職業・学問を調べる                    |            |   | • |
|                                                                                                    |    | 成績を見る・学習する                                       |              | _   |     | 成績を見る・学習する                   |            |   |   |
| 和級無件 心服化 キャンパス                                                                                                    | P. | 成績・学習                                            |              | ~   | ľ . | 成績・学習                        |            |   | ^ |
| 🛗 😲 😷                                                                                                    |    | 設定する                                             |              |     | ן י | 成績・学習トップ                     |            |   | > |
| カレンダー 🖆 診断 閲覧履歴                                                                                                    |    | マイページ                                            |              | ~   | (   |                              |            |   | _ |
|                                                                                                    |    | 信報収集する                                           |              |     |     | 進研模試/ベネッセ総                   | 合学力テスト     |   | > |
|                                                                                                    |    | 754                                              |              | >   |     | スタディーサポート                    |            |   | > |

3. 画面をスクロールし、「申込みする」の「公開会場マイページ(GTEC)」に進む

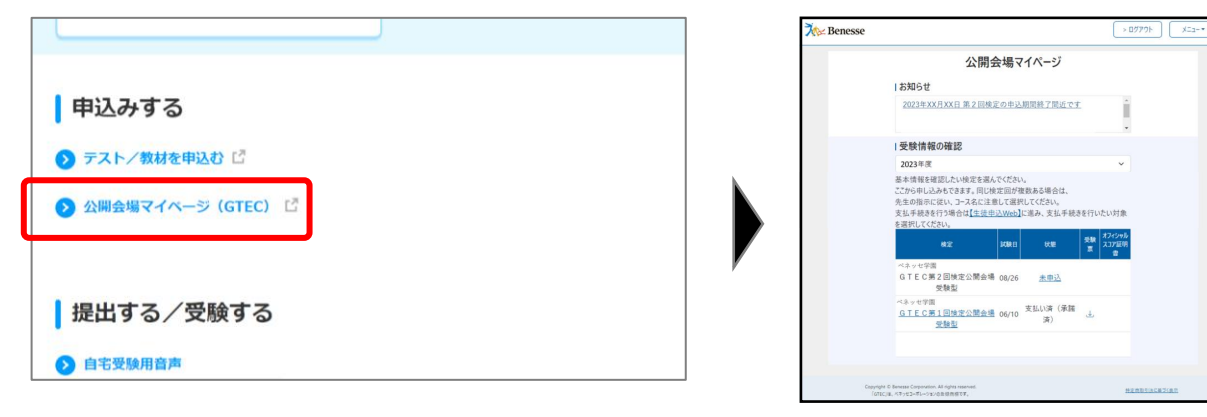

▲公開会場マイページTOP画面

## 申込・支払手続きについて

申込・支払手続きは、「公開会場マイページ」から行います。 SASSI+10桁の数字のログインIDとパスワードを使ってログインしてください。 ※「公開会場マイページ」は「マナビジョン」の仕組みを使っているため「マナビジョン」のログイン画面 が表示されますが、誤りではありません。

「マナビジョン」サイトにアクセスした後、 【成績・学習】>【申込みする】>【公開会場マイページ(GTEC)】 からもログイン可能です。

### 申込・支払手続きの流れ

「公開会場マイページ」にアクセスできたら、次の手順に従って入力を進めてください。

|. 年度を確認する

「受験情報の確認」部分で、年度表示が「2024年度」となって いることを確認します。なっていない場合は、右端の「v」を 押して2024年度を選択してください。

#### 2. 申し込む対象を選択する

今回の手続きで申込・支払を行いたい対象を確認し、 「状態」列の「未申込」の文字を押します。 ※同じ検定回が複数表示されている場合があります。 表示されている学校名や学科コース名を見て、自分が 申し込む学校名・学科コース名を選択してください。 わからない場合は、学校の先生に確認してください。

|   | 公開会                                                      | 会場√                     | イページ                  |             |              |
|---|----------------------------------------------------------|-------------------------|-----------------------|-------------|--------------|
|   | しお知らせ                                                    |                         |                       |             |              |
|   | 2023年XX月XX日 第.2 回検3                                      | <u>Eの申込</u>             | 期間終了開近です              |             | į.           |
| - | 1受験情報の確認                                                 | -                       | _                     |             | -            |
|   | 2023年度                                                   |                         |                       |             | ~            |
|   | 基本情報を確認したい検定を潜ん<br>ここから申し込みもできます。同じ検<br>先生の指示に従い、コース名に注意 | でください<br>(定回がす<br>まして選び | 1。<br>東飲ある場合は、<br>( ) | 17          | 9 <b>7</b> 8 |
|   | 42                                                       | 100 E                   |                       | <b>1</b> 22 | /呈明<br>■     |
|   | ペネッセ学園<br>GTEC第2回検定公開会場<br>受験型                           | 08/21                   | 大田込                   |             |              |
|   | ペネッセ学型<br><u>GTEC第1回地定公開会場</u><br>受験型                    | 06/10                   | 支払い済 (承護<br>演)        | J.          |              |
|   |                                                          |                         |                       |             |              |

#### 3. 基本情報・受験票用写真の登録を行う

画面の項目を入力してください。

受験票に表示する写真登録をここで行います。あらかじめ撮影済の写真でも、その場で自撮りした 写真でも、登録可能です。

※アプリ利用時に写真をうまくアップロードできない場合は、撮影した写真を一度デバイスに保存し、 その写真を登録してください。

#### <u>写真チェックポイント</u>

①マスクはせず、顔を隠さない状態で撮影されている
 ②写真内で顔がはっきり確認できる(サイズが小さすぎない/大きすぎない)
 ③正面を向き、顔全体が写真内に収まっている
 ④他の人がうつり込んでいない
 ⑤前髪やメガネのレンズの反射で目が隠れていない
 ⑥アプリ等で加工していない

#### 4. ここまでの登録内容を確認する

登録した内容が表示されます。 入力内容に間違いがないことを確認のうえ、次に進んでください。

## 申込・支払手続きについて (っづき)

#### 5. 受験規約を確認する

受験規約には、「GTEC」検定版 公開会場受験型の受験にあたり重要な注意事項等が記されています。 保護者の方にも必ず確認していただき、同意のうえ次に進んでください。

#### 6. 個人情報利用規約を読み、支払連絡先入力・本人確認を行う

個人情報利用規約には、「GTEC」検定版 公開会場受験型の受験に際しお預かりする個人情報の取り扱いについての説明等が記されています。保護者の方にも必ず確認していただいてください。

そのうえで、申込認証およびその後の申込・支払などに関するご連絡のみでの利用を目的として携帯電 話番号を入力してください。本人確認のため、ショートメッセージ(SMS)で認証コードをお送りしま すので、画面の指示に従って手続きを進めてください。

<SMS送信元番号>

Softbank 22887 Softbank以外 0120332230

#### 7. 公開会場エリア、座席を選択する

- 本人確認完了後、会場エリア・座席の選択を行います。 ・<u>会場エリアは学校での指定が優先され、選択できない場合</u> があります。
- ・会場エリアを選択でき、遠方のエリアを選択した場合、
   そこまでの交通費は自己負担となりますので注意して選択してください。
- ・座席選択は、受験に際し特別配慮が必要かどうかで選択して
   ください。特別配慮の詳細は、申込画面上「特別配慮とは」
   から確認できます。

・特別配慮を希望する場合、同時に複数の配慮を希望できます。 ただし、「視覚」関係(申請区分Ⅰ1~15)および「聴覚」 関係(申請区分21~23)、それぞれの関係内で複数選択 することはできません。例)「視覚」関係のⅠ1と12は同時に選択できません。

#### 8. 申込みを確定し支払手続きに進む

入力した内容に間違いがなければ、保護者の方の同意を得た うえで「この内容で申込む」を押し、申込を確定します。 次の画面で「受験申込一覧に戻る」を押して受験申込一覧に 戻ってください。

受験申込一覧から対象回の受験料支払手続きに進みます。 ※<u>受験料の支払が完了しなければ申込完了ではありません</u>。 ※支払手続きを促すショートメッセージ(SMS)内で

「マナビジョン」URLが表示されている場合がありますが、 受験申込一覧へは「公開会場マイページ」からもアクセスが 可能です。公開会場マイページの表の上に書かれている文章内 【生徒申込Web】からアクセスしてください。

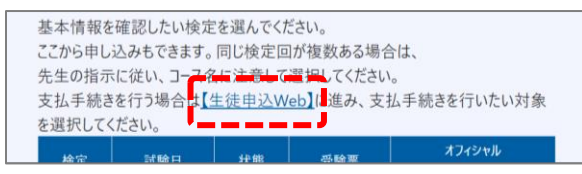

|                                                            | 特別起車下華以来                                                                                                    |
|------------------------------------------------------------|----------------------------------------------------------------------------------------------------|
|                                                            |                                                                                                    |
|                                                            | 展るこの内容で申込む                                                                                                    |
|                                                            | · · · · · · · · · · · · · · · · · · ·                                                                                           |
|                                                            |                                                                                                    |
|                                                            | • 受除申込完了                                                                                                    |
|                                                            |                                                                                                    |
|                                                            | 教申込みが完了しました。                                                                                                    |
|                                                            | (数中込高了後は受験中込一篇に使り、支払手続きを完了してください。<br>支払手続きまで完了していない場合は中込が発効となりますのでご注意ください。                                                      |
|                                                            |                                                                                                    |
|                                                            |                                                                                                    |
|                                                            | SHUG-MALES                                                                                                    |
|                                                            |                                                                                                    |
| と仏手続き開始                                                    |                                                                                                    |
|                                                            | 度 GTEC第2回検定公開会場受験型                                                                                                    |
| 20XX 年                                                     | ?学園                                                                                                    |
| 20XX 年<br>ベネッセ                                             |                                                                                                    |
| 20XX 年<br>ベネッセ<br>文仏和R                                     | 20XX.XX.XX (X)                                                                                                    |
| 20XX 年<br>ベネッセ<br>支払期限<br>支払期限が<br>送りします。<br>たさい。)         | 20XX.XX.XX(X)<br>どづいてお支払いが完了していない場合、ご登録いただいた携帯番号にショートメッセージ(SMS) ∛<br>ご確認のうえ、お支払いをお願いいたします(人社違いでメッセージが届く場合がありますがご客願              |
| 20XX 年<br>ベネッセ<br><u> 支払期限</u><br>支払期限が<br>送りします。<br>ださい。) | 200XXXXX(X)<br>さいてあまましか得てしていない場合。ご登録いただいた活動専員にショートメッセージ (SMS) 4<br>ご考慮のうえ、お支払いをお願いいたします(入れ違いでメッセージが届く場合がありますがご答響                |
| 20XX 年<br>ベネッセ<br>支払期限<br>支払期限が残<br>送りします。<br>ださい。)        | 2000/XXXXX(X)<br>さゆはつきましが完全していない場合。ご登録いたたいた問題単行にシュートメッセーラ(SARO) A<br>ごゆきゆうえ、お支払いをお願いいたします(入れ違いでメッセーラが届く場合がありますがご答照<br>→ お申込内容変更 |

| 下記のボックスに携帯番号を入力し、「<br>ご本人確認をするために、ショートメッ | 認証コード送信」ボタンを押してください。<br>セージ(SMS)で認証コードをお送りします。 |
|------------------------------------------|------------------------------------------------|
| 080XXXXXXX                               | 🚿 認証コード送信                                      |
| ※携帯番号は半角数字、ハイフンは使用                       | ,<br>せずに入力してください。                              |

| 模浜センター           |                         |          |
|------------------|-------------------------|----------|
| 座席選択             |                         |          |
| 「特別配慮不要」「特別配慮が必要 | 」のいずれかを選択してください。        |          |
| 特別記處不要           | ARCOVE F CLEAR C C CCCV |          |
| □ 特別配慮不要な席       |                         |          |
| 特別配慮が必要          |                         | ● 独別記載とは |
| 45別記載11          | 45別配載23                 |          |
| 特別配慮12           | 特別配慮24                  |          |
| 特別記載13           | 特別記載31                  |          |
| 特別起車14           | 特別認識32                  |          |
| 特別配慮15           | 特別記載33                  |          |
| 待別記慮21           | □ 特別配慮41                |          |
|                  |                         |          |

## 申込・支払手続きについて (っづき)

#### 9. 支払手続きを行う

画面の指示に従って、支払い手続きを行ってください。 支払方法は「コンビニ(一部対象外あり)払い」「PayPay払い」のいずれかです。 受験料の支払が完了しなければ申込完了ではありませんので期間内に必ず支払まで完了してください。

<利用可能なコンビニエンスストア> セブン-イレブン、ローソン、ファミリーマート、ミニストップ、セイコーマート など

<例> コンビニ払いの場合

|                                    | ご利用内容<br><sup>① 取開詳細</sup> |                            |
|------------------------------------|----------------------------|----------------------------|
|                                    | 습計<br>¥8,700               |                            |
|                                    | お支払い手続き                    |                            |
|                                    | <b>⊐</b> >ピ= ▼             |                            |
| ご利用するコンビニ <u>必</u> 須<br>選択してください ▼ |                            |                            |
| 氏名》前                               | フリガナ 🚥                     |                            |
| 電話番号 2011                          |                            |                            |
| メールアドレス 任意                         |                            | メールアドレスの登録は任意となっています       |
| メールアドレス(確認用)                       |                            | <br>] コンビニ払いでセブン-イレブンを選択され |

※セブン-イレブン以外のコンビニエンスストアについては、ショートメッセージ(SMS)で オンライン決裁番号などの情報が送られます。

セブン-イレブンはショートメッセージ(SMS)での支払情報送信が認められていないため、 画面上で払込票番号をご確認いただくか、メールアドレスを登録された場合はメールで詳細情報が 送信されますのでご活用ください。

- ※メールアドレスを登録された場合に送信されるメール内の「お問い合わせ先」として電話番号を 記載していますが、電話でのお問い合わせは試験直前しか受け付けていませんのでご注意ください。 音声ガイダンスにて「お問い合わせフォーム」(本紙P.7参照)をご案内しています。
- ※手続き期限最終日に仮申込手続を行った場合、コンビニ払いの方法としてセブン-イレブンは 選択できませんので注意してください。

#### 10.支払手続き完了

支払いが完了したら、申込手続完了です。 申込を承諾したというショートメッセージ(SMS) が送られます。 翌日以降に、公開会場マイページTOP画面の表で 「状態」が「支払い済(承諾済)」となっている ことを確認してください。

| 検定                                           | 試験日   | 状態            | 受験<br>票 | オフィシャル<br>スコア証明<br>書 |
|----------------------------------------------|-------|---------------|---------|----------------------|
| ベネッセ学園<br>GTEC第2回検定公開会場<br>受験型               | 08/26 | 未申込           |         |                      |
| ベネッセ学園<br><u>GTEC第1回検定公開会場</u><br><u>受験型</u> | 06/10 | 支払い済(承諾<br>済) | ₹       |                      |

## 「公開会場マイページ」でできること

「公開会場マイページ」でできることは次のとおりです。 ※「公開会場マイページ」は「マナビジョン」のマイページとは異なります。

| <u>2023年XX月XX日</u> 第              | 2回検定の申込                                                                                                    | 期間終了間近です                                                                                                    | 6                                                                                                    | *                                                                                                    |
|-----------------------------------|----------------------------------------------------------------------------------------------------|----------------------------------------------------------------------------------------------------|----------------------------------------------------------------------------------------------------|----------------------------------------------------------------------------------------------------|
|                                   |                                                                                                    |                                                                                                    |                                                                                                    |                                                                                                    |
| 受験情報の確認                           |                                                                                                    |                                                                                                    |                                                                                                    |                                                                                                    |
| 2023年度                            |                                                                                                    |                                                                                                    |                                                                                                    | ~                                                                                                    |
| を選択してください。<br>検定                  | 試験日                                                                                                    | 状態                                                                                                    | 受験<br>素<br>書                                                                                                    | ンヤル<br>証明                                                                                                    |
| ペネッセ学園<br>G T E C 第 2 回検定公<br>受験型 | 2開会場 08/26                                                                                                    | 未申込                                                                                                    |                                                                                                    | - i                                                                                                    |
| ベネッセ学園<br><u>GTEC第1回検定</u> な      | 2開会場 06/10                                                                                                    | 支払い済 (承諾<br>済)                                                                                                    |                                                                                                    |                                                                                                    |
|                                   | 2023年XX月XX日期           1 受験情報の確認           2023年度           基本情報を確認したい検<br>こびから申し込みをできまず<br>先生の指示に従い、コース<br>支払手続きを行う場合は<br>を選択してください。           修定           ペネッセ学園           GTEC第2回検定な<br>受検記           ペネッセ学園           GTEC第1回検索な | 2023年XX月XX日 東2 回機定の車込<br>1 受験情報の確認<br>2023年度<br>基本情報を確認したい検定を選んでくださし<br>こから申し込みちできます。同じ検定回が<br>先生の指示に従い、コース名に注意して選択<br>支払手続きを行う場合は[生徒申込Web]<br>を選択してください。<br>検定<br>ズネッセ学圏<br>GTE C第 2回検定公開会場 08/26<br>安極辺<br>ベネッセ学圏<br>GTE C第 1回検定公開会場 06/10 | 2023年XX月XX日 車 2回機定の甲込期間整了回立です<br>1 受験情報の確認<br>2023年度<br>基本情報を確認したい後定を選んでください。<br>こたから申し込みちできます。同じ接定回が複数ある場合は、<br>先生の指示に従い、コース名に注意して選択してください。<br>支払手続きを行う場合は【生後申込Web】に進み、支払手続き<br>を選択してください。<br><u> 約2</u> <u> 1 取目</u><br>た年<br>でネッセ学題<br>G TE C 第 2 回検定公開会場 08/26 <u>未申込</u><br>受執型<br>であっセ学題<br>G TE C 第 1 回検定公開会場 06/10<br> | 2023年XX月XX日 第2回境定の単込期同路 / 回近です       1受除情報の確認       2023年度       基本情報を確認したい検定を選んでください。       ごたから申し込みたできます。同じ検定回が複数ある場合は、       ため指示に従い、コース名に注意して選択してください。       支払手続きを行う場合は(生徒申込Web)に選み、支払手続きを行いたいた<br>を選択してください。       修定     以取日       修定     以取日       秋季     受執<br>スコア<br>た       ペネッセ学題<br>G TE C 第 2 回検定公開会場 08/26     未申込<br>受執型       ペネッセ学題<br>G TE C 第 1回検定公開会場 06/10     支払い済(承担<br>こ) |

### 「公開会場マイページ」TOP画面

◆「お知らせ」の確認

「GTEC」検定版 公開会場受験型の申込・支払や受験に関するお知らせを表示します。 必ず確認してください。

#### ◆申込内容の確認・変更、手続き状況の確認

検定名を押すと、申込時に入力した内容が確認できます。 申込・支払手続きの進行状況は「状態」列で確認できます。 変更可能期間中であれば、基本情報確認画面の「基本情報の変更」から申込内容の変更が可能です。 ※申込期間中、複数表示されている場合があります。表示されている学校名や学科コース名を見て、 自分が申し込む学校名・学科コース名を選択してください。 わからない場合は、学校の先生に確認してください。

※申込内容が変更できる期限は次のとおりです。

- 第1回=5/8(水) 第2回=7/16(火)
- ※申込内容変更期間外の変更を希望する場合は、「GTEC」公開会場受験窓口 お問い合わせフォーム からお問い合わせください。

#### ◆受験票の内容確認・ダウンロード

受験票は試験日の約3週間前に発行され、「公開会場マイページ」上で確認できます。
 受験票公開日は次の予定です。 第1回=5/27(月) 第2回=8/5(月)
 該当回の「受験票」列のマークを押すとダウンロードが可能です。
 「受験票」現物は郵送されません。ご自身でダウンロードし印刷して試験日に持参してください。
 印刷した受験票がなければ受験できませんのでご注意ください。

◆オフィシャルスコア証明書の再発行申請

受験結果として、申込手続時に登録した送付先にオフィシャルスコア証明書(I通)をお送りします。 オフィシャルスコア証明書が複数通必要な場合等、該当回の「オフィシャルスコア証明書」列のマーク を押すと再発行の申請を行うことができます。

# 「公開会場マイページ」でできること (っっき)

「公開会場マイページ」メニュー内に用意しているコンテンツは次のとおりです。 ※「公開会場マイページ」は「マナビジョン」のマイページとは異なります。

|                   | 公開会                                            | 場マ                           | イページ                                          |                                   |                     | · · · |  |
|-------------------|------------------------------------------------|------------------------------|-----------------------------------------------|-----------------------------------|---------------------|-------|--|
| お知らせ              |                                                |                              |                                               |                                   |                     |       |  |
| <u>2023年XX月XX</u> | 日第2回検定                                         | の申込                          | <u>期間終了間近で</u>                                | ŧ                                 | Î                   |       |  |
| 受験情報の確            | 認                                              |                              |                                               |                                   |                     |       |  |
| 2023年度            |                                                |                              |                                               |                                   | ~                   |       |  |
| 支払手続きを行う場         | 合は【生徒申ジ                                        | &Web]                        | に進み、支払手続                                      | きを行いた                             | い対象                 |       |  |
| を思いしてんとい。         |                                                | 試験日                          | 状態                                            | 受験 オ                              | フィシャル<br>コア証明       |       |  |
| 検定                |                                                | 試験日                          | 状態                                            | 受联<br>票<br>】                      | フィシャル<br>コア証明<br>書  |       |  |
|                   | 6定公開会場<br>2                                    | <b>試験日</b><br>08/26          | <del>状態</del><br><u>未申込</u>                   | 受缺 7                              | フィシャル<br>コア証明<br>書  |       |  |
|                   | 8定公開会場<br>2<br>8<br>8<br>2<br>2<br>3<br>2<br>2 | <b>試験日</b><br>08/26<br>06/10 | <del>状態</del><br><u>未申込</u><br>支払い済 (承諾<br>済) | <del> <b> </b> <del> </del></del> | フィシャル<br>.コア証明<br>書 |       |  |

「公開会場マイページ」メニュー内

※2024年2月1日時点の内容です。 メニューの内容は今後増える可能性があります。

◇「直前ミニテスト」へのリンク 「GTEC」の出題形式に慣れるためのサービス「直前ミニテスト」への入口があります。

◇商品概要紹介

商品概要やよくあるお問い合わせなどを紹介したサイトへのリンクです。 ※外部サイトに遷移します。

◇規約の確認

「受験者規約」「個人情報利用規約」の規約について、こちらから確認できます。

◇お問い合わせ先の確認

専用のお問い合わせフォームをご用意しています。

「GTEC」公開会場受験窓口 お問い合わせフォーム

## URL https://benesse-hs.jp/gtecinq

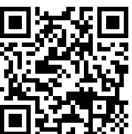

画面の操作や手続きについて不明点があればご活用ください。 ※「GTEC」検定版公開会場受験型 以外のお問い合わせへのお返事はいたしかねます。ご了承ください。

★試験日直前は電話窓口もオープンします★
 「GTEC」公開会場受験窓口 0120-332230(通話料無料)
 <オープン期間>
 第1回 6月10日(月)~6月14日(金)12:00~20:00、6月15日(土)9:00~17:00
 第2回 8月19日(月)~8月23日(金)12:00~20:00、8月24日(土)9:00~17:00